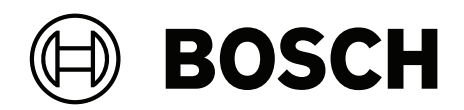

# **AMAX** panel

AMAX panel 2100 | AMAX panel 3000 | AMAX panel 3000 BE | AMAX panel 4000

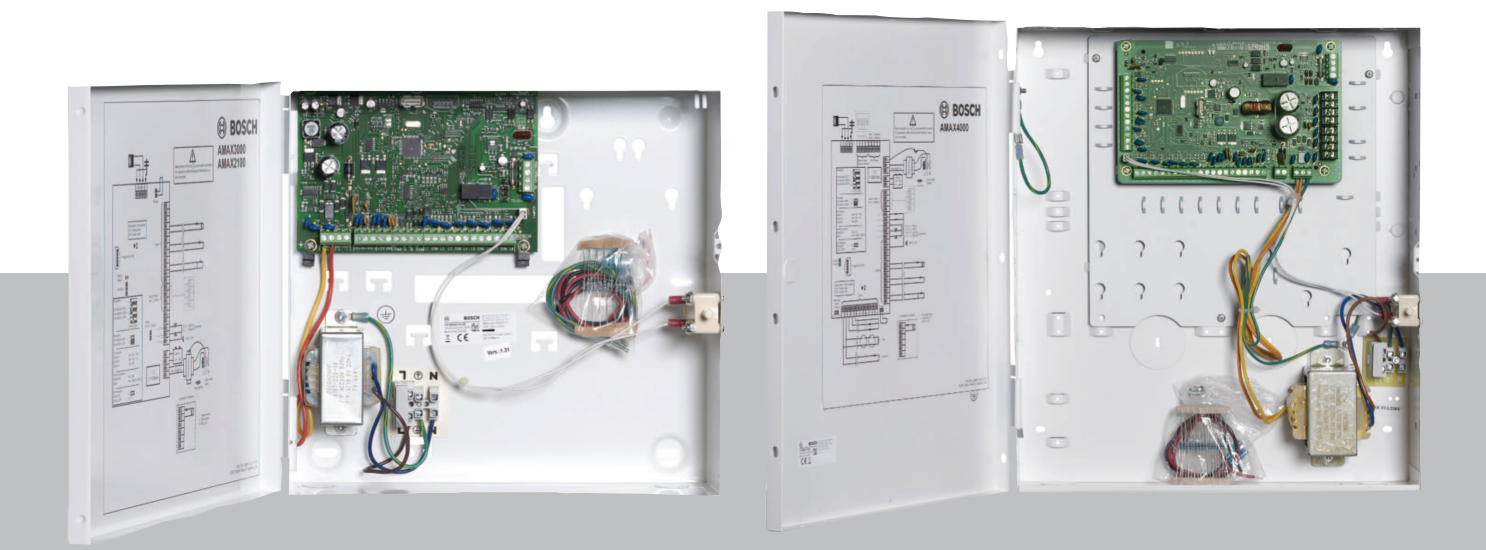

hu Rövid telepítési útmutató

# Tartalomjegyzék

| 1     | Biztonság                                               | 4  |
|-------|---------------------------------------------------------|----|
| 2     | Rövid információ                                        | 6  |
| 3     | A rendszer áttekintése                                  | 7  |
| 4     | A modulok és eszközök csatlakoztatása                   | 10 |
| 5     | Az AMAX központ programozása és üzemeltetése            | 11 |
| 5.1   | Választható lehetőség: A menü nyelvének megváltoztatása | 11 |
| 5.2   | A menük elérése                                         | 11 |
| 5.3   | Navigálás a menüben                                     | 11 |
| 5.4   | Az AMAX központ és a szöveges kezelőegység programozása | 12 |
| 5.4.1 | Telepítőmenü                                            | 12 |
| 5.4.2 | Dátum és idő beállítása                                 | 21 |
| 5.4.3 | Zóna törlése                                            | 21 |
| 5.4.4 | Vezeték nélküli kommunikáció engedélyezése az RF-vevőn  | 22 |
| 5.4.5 | Zóna beállítása RF-eszközhöz                            | 22 |
| 5.5   | Az AMAX központ csatlakoztatása számítógéphez           | 23 |
| 5.5.1 | A csatlakoztatás előfeltételei                          | 23 |
| 5.5.2 | Kapcsolat beállítása                                    | 24 |
| 6     | Műszaki adatok                                          | 25 |

| 1           | Biztonság                                                                                                    |
|-------------|----------------------------------------------------------------------------------------------------|
|             | <b>Veszély!</b><br>Elektromos áram<br>Az elektromos áram sérüléseket okozhat, ha a készüléket nem ezen útmutató szerint és nem<br>megfelelően működtetik, módosítják, vagy nyitják ki.                                                                                                    |
|             | <ul> <li>Gondoskodjon róla, hogy a telepítés és bekötés ideje alatt minden tápellátás (hálózati és akkumulátorról történő is) kikapcsolva maradjon.</li> <li>A rendszert csak ennek az útmutatónak megfelelően szabad kinyitni és módosítani.</li> <li>Ezt a rendszert csak szakképzett telepítők, ill. szerviztechnikusok telepíthetik.</li> <li>A készülék áramtalanítása előtt válasszon le minden telekommunikációs hálózati csatlakozót.</li> <li>Az áramtalanításhoz használjon áramköri megszakítót.</li> <li>Győződjön meg róla, hogy a rendszer hálózati csatlakoztatásához használt elektromos aljzat el van látva védő-földelő érintkezővel.</li> </ul> |
|             | <b>Veszély!</b><br>Akkumulátor<br>Az akkumulátor nem megfelelő kezelése és bekötése elektromos áramütésből eredő sérülést,<br>tüzet és robbanást okozhat.                                                                                                    |
|             | <ul> <li>Az akkumulátor kezelésekor és cseréjekor mindig legyen körültekintő.</li> <li>Győződjön meg arról, hogy a földelőcsatlakozó mindig csatlakoztatva van, és az N, L1 és<br/>xx vezetékek megfelelően vannak bekötve.</li> <li>Ha eltávolítja az akkumulátort a rendszerből, akkor először mindig az akkumulátor pozitív pólusának vezetékét válassza le.</li> <li>Legyen óvatos, amikor a pozitív (piros) vezetéket a rendszer "BATT +" portjához csatlakoztatja. Kerülje az AMAX panel "BATT +" portja és a burkolat rövidre zárását, hogy megelőzze az elektromos ívkisülést.</li> </ul>                                                                  |
|             | <b>Veszély!</b><br>Elektrosztatikus kisülésre érzékeny alkatrészek<br>Az elektrosztatikus kisülést megelőző óvintézkedések be nem tartása elektromos áramütésből<br>eredő sérüléseket okozhat.<br>A rendszer telepítésekor vagy módosításakor először mindig a földelést csatlakoztassa, hogy<br>elvezesse az esetleges elektrosztatikus töltést.                                                                                                    |
| $\triangle$ | <b>Figyelem!!</b><br>Sérülékeny alkatrészek<br>A sérülékeny alkatrészek tönkremehetnek, ha a rendszert nem körültekintően működtetik,<br>kinyitják vagy nem ennek az útmutatónak megfelelően módosítják.                                                                                                    |
|             | <ul> <li>Mindig kezelje körültekintően a rendszert.</li> <li>A rendszert csak ennek az útmutatónak megfelelően szabad felnyitni és módosítani.</li> </ul>                                                                                                    |
|             | <b>Figyelem!!</b><br>Akkumulátor<br>Az akkumulátor nem megfelelő kezelése vagy rendszeres cseréjének elmulasztása esetén a<br>rendszer megsérülhet, illetve szennyeződhet.                                                                                                    |
|             | <ul> <li>Csak folvás ellen védett akkumulátort használion.</li> </ul>                                                                                                    |

- Tegyen egy címkét az akkumulátorra, amelyen látható az utolsó csere dátuma.
- Normál körülmények közötti használat esetén az akkumulátort 3–5 évente kell cserélni.
- A csere után hasznosítsa újra az elhasznált akkumulátort a helyi rendelkezéseknek megfelelően.

|   | Ν |
|---|---|
| • |   |

## Figyelem!!

### Telepítés

A rendszer nem megfelelő rögzítése és telepítése esetén előfordulhat, hogy a rendszer megsérül vagy hibásan fog működni.

- Helyezze a rendszert megfigyelt területen belülre, stabil felületre.
- Ügyeljen arra, hogy a kezelőegységeket a megfigyelt téren belülre rögzítse.
- A rendszer sikeres tesztelése és üzemkész állapotba helyezése után rögzítse csavarokkal a vezérlő ajtaját és az egyéb burkolatokat.

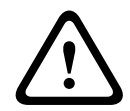

# Figyelem!!

Karbantartás

A rendszer rendszeres karbantartásának elmulasztása a rendszer sérülését vagy hibás működését okozhatja.

- A rendszert hetente javasolt tesztelni.
- A rendszer karbantartására évente négyszer kerüljön sor.
- A rendszer karbantartását csak szakképzett telepítők / szerviztechnikusok végezhetik.

# 2 Rövid információ

Ez az útmutató arról ad tájékoztatást, hogyan lehet a rendszert egyszerűen és gyorsan üzembe helyezni. Az útmutató bemutatja egy AMAX központból, egy IUI-AMAX4-TEXT kezelőegységből, illetve egy RFRC-OPT RADION vevőből álló alapszintű rendszer telepítésének és beállításának fő lépéseit.

- A modulok és eszközök telepítésére, a további beállításokra és programozásra vonatkozó részletes információk az AMAX telepítési útmutatóban találhatók.
- Az AMAX központ működtetésével kapcsolatos további tudnivalókat lásd az AMAX üzemeltetési kézikönyvben.

A rendszer áttekintése 3 RADION LCD/ LED Keypad Text Keypad DX2010 **Option bus** B450-M (B442/B443) B426-M DX3010 ---- AMAX 3000 AMAX 2100 / 3000 GPRS USB PSTN Public IP network DSL Ethernet A-Link Plus Telephone CMS Signaling Ábra 3.1: AMAX 2100 / 3000 - áttekintés RADION LCD/ LED Keypad Text Keypad DX2010 **Option bus** B450-M (B442/B443) B426-M DX3010 GPRS USB Public IP network PSTN Ethernet DSL

Ábra 3.2: AMAX 3000 BE / 4000 – áttekintés

Signaling

IP

#### Vezetékezési rajzok TIF 88 ₿ 8 8 Szabotázsvédelem 8 8 8 Lassan villog: Normál állapot Be: Hibaállapot Ki: Hibaállapot 8 0 ( 8 8 > 🛛 Zónák 8 -----Programkulcs portja 8 8 L3 Ø 12 Alapértelmezett gyári beállítások 8 8 OPT/SDI 8 88 Bosch opciós busz 1 $\leq$ 500 mA Kezelőegységek IUI-AMAX4-TEXT 8 R / 8 IUI-SOL-TEXT IUI-AMAX3-LED16 88 Δ UI-AMAX3-LED8 AUX 1:≤ 500mA Relé PO-3: ≤ 100 mA 5-8 Tel si útmutató AUX 2: < 500mA 1.21 \_ 88 ¥ Kezelőegységek: PO -2: ≤ 500 mA PO -1: ≤ 500 mA ] felügyelt +12 V 🛛 GND 🗖 UI-AMAX-LCD8 Z 2 8 100 Ω-2,2 k I/O modulok: Cím: 102–105 Cím: 150–1151 DX2010 DX3010 88 Akkumuláto 4 12 V 7 Ah Kommunikátorok 8 40 IΣ ISZION B426-M / B450-M Cím: 134(6)/250(9) 8-22 V 20 VA esete 8 ≤ 1100 mA L1⊕ N RF-vevő 1= 🔲 1= (1) RF3227E RFRC-OPT 230 V ~50 Hz 85 mA 500 mA-es biztosíték IUI-AMAX3 +4 kezelőegység

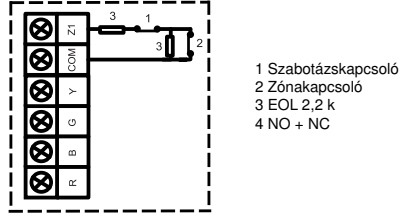

Ábra 3.3: Vezetékezési rajz AMAX 2100 / 3000

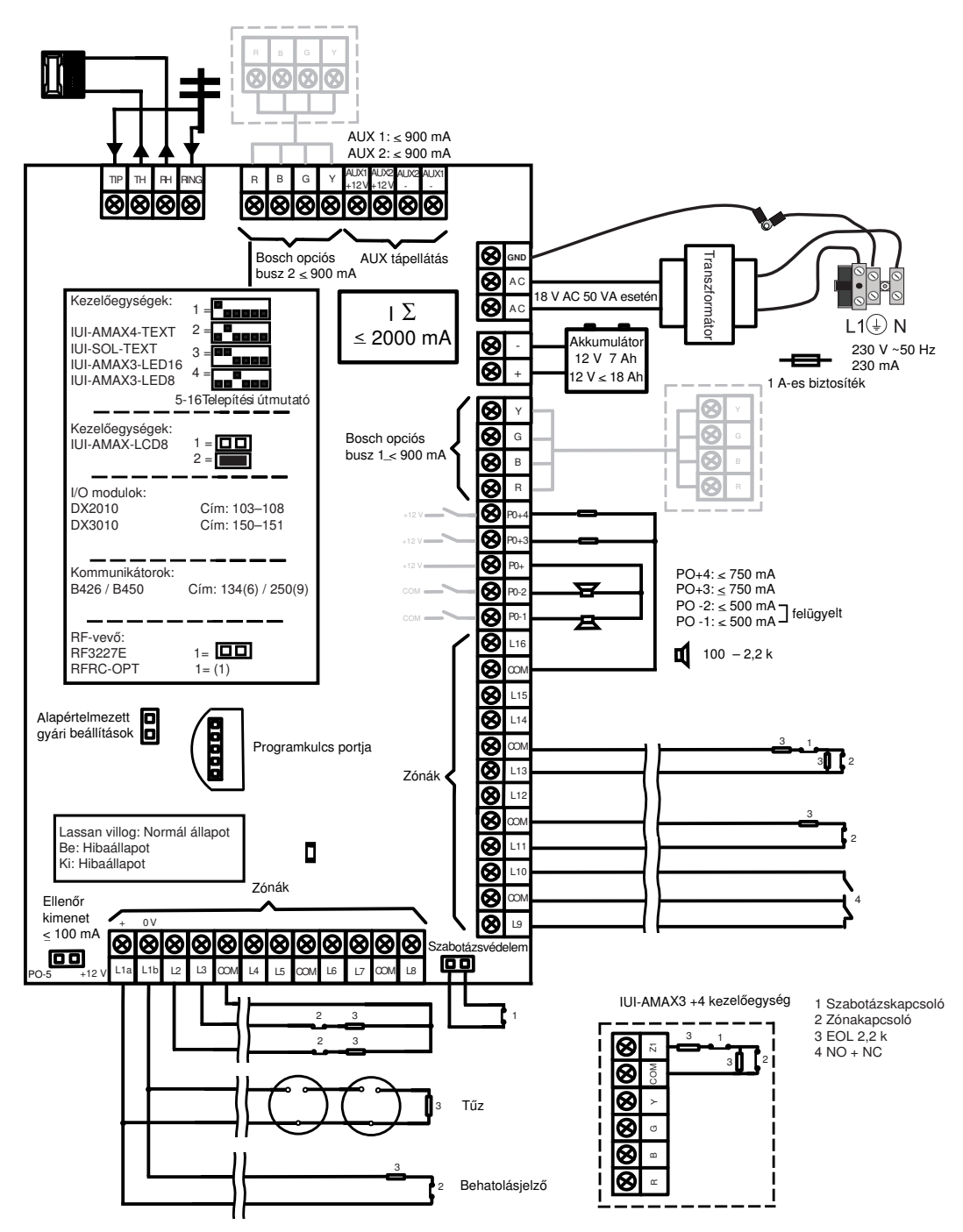

Ábra 3.4: Vezetékezési rajz AMAX 3000 BE / 4000

4

# A modulok és eszközök csatlakoztatása

Az AMAX központhoz a Bosch 1. és (csak az AMAX 3000 BE és az AMAX 4000 esetében) 2. opciós buszon keresztül csatlakoztathatók modulok és eszközök. Bármelyik modul bármelyik buszhoz csatlakoztatható.

Az egyes buszokhoz legfeljebb 14 modul (8 kezelőegység) csatlakoztatható.

A csatlakoztatható modulok maximális száma az alábbi áttekintő táblázatban látható.

| Modul              | AMAX 2100                                            | AMAX 3000 /<br>3000 BE | AMAX 4000         |
|--------------------|------------------------------------------------------|------------------------|-------------------|
| Kezelőegységek     | 4                                                    | 8                      | 16                |
| DX2010             | -                                                    | 3                      | 6                 |
| DX3010             | 1                                                    | 2                      | 2                 |
| B426-M             | 2, vagy B450-M és B442 vagy B443 használata esetén 1 |                        | sználata esetén 1 |
| B450-M + B442 GPRS | 1                                                    | 1                      | 1                 |
| RF-vevő            | -                                                    | 1                      | 1                 |

Lap 4.1: Modulok maximális száma

## A kezelőegység és RADION vevő csatlakoztatása

- 1. Csatlakoztassa a kezelőegységet az AMAX panel opcionális buszához a kapcsolási rajznak megfelelően (lásd: *A rendszer áttekintése, oldal 7*).
- 2. Csatlakoztassa az RFRC-OPT RADION vevőt az AMAX panel opcionális buszához a kapcsolási rajznak megfelelően (lásd: *A rendszer áttekintése, oldal 7*).
- 3. Csatlakoztassa az akkumulátorhoz kapott piros és fekete vezetéket az AMAX panelhez és az akkumulátorhoz.
- 4. Csatlakoztassa a tápadaptert az elektromos hálózathoz.

5

# Az AMAX központ programozása és üzemeltetése

Az AMAX központ a kezelőegység telepítői vagy felhasználó menüjéből és/vagy számítógépen keresztül az A-Link Plus távprogramozó szoftver használatával programozható és üzemeltethető.

Amikor minden modul és eszköz telepítve van, az AMAX központ a rendszer alaplapján található LED-állapotkijelzőn jelzi a rendszer állapotát. Ha a LED piros színnel lassan villog (1 másodpercenként kapcsol ki és be), akkor a rendszer rendeltetésszerűen működik. Az AMAX központ megkezdi az akkumulátor töltését. A kezelőegység zöld **MAINS** jelzőfénye jelzi, hogy a tápegység be van kapcsolva, és a kezelőegység hangjelzést ad.

Nyomja meg a kezelőegység bármelyik gombját.

A kezelőegység leállítja a hangjelzést, és kéri, hogy adjon meg egy kódot.

Az AMAX rendszer kétféle alapértelmezett hozzáférési kóddal használható:

- Programozói kód: [1234]
- Felhasználói kód: [2580] az 1. mesterfelhasználóhoz / [2581] a 2. mesterfelhasználóhoz

# 5.1 Választható lehetőség: A menü nyelvének megváltoztatása

Szükség esetén a menü nyelve megváltoztatható. Ha ez nem szükséges, akkor lépjen tovább *A menük elérése, oldal 11* című szakaszhoz.

- Adja meg az [1234] + [58] programozói kódot vagy a [2580] / [2581] + [58] felhasználói kódot, és nyomja meg a [#] gombot. Megjelennek a választható nyelvek.
- 2. Válassza ki a kívánt nyelvet a kezelőegység gombjaival.
- 3. Nyomja meg a [#] gombot.
- ✓ A rendszer módosítja a menü nyelvét.

# 5.2 A menük elérése

# A programozási menü elérése

- 1. Győződjön meg róla, hogy a rendszer nincs élesítve, és nem történt riasztás.
- Adja meg a programozói kódot. Az alapértelmezett programozói kód az [1234].
   A rendszer megjeleníti a [958] PROGRAM. MÓD[-] KILÉPÉSHEZ menüt.
- 3. Írja be a [958] kódot, és nyomja meg a [#] gombot.
- ✓ Mostantól hozzáfér az AMAX rendszer konfigurálására szolgáló programozási menühöz.
- ✓ A programozási üzemmódot a **STAY** és **AWAY** jelzőfények villogása jelzi.

## A felhasználói menü elérése

- Írjon be egy felhasználói kódot. Az alapértelmezett felhasználó az 1. mesterfelhasználó (kód: [2580]) és a 2. mesterfelhasználó (kód: [2581]).
- ✓ A rendszer megjeleníti a [▼/▲] USER MENU \*STAY #AWAY [-] INFO menüt.
- ✓ Mostantól hozzáfér az AMAX rendszer üzemeltetésére szolgáló felhasználói menühöz.

# 5.3 Navigálás a menüben

Ez a szakasz áttekintést ad arról, hogy miként mozoghat a kezelőegység gombjaival a programozási menüben.

## Menü kiválasztása

- 1. Válassza ki a menüt, és hajtsa végre a menü utasítását.
- 2. A kívánt menüpont kijelöléséhez használja a [▼] és [▲] gombot.

3. A menübe való belépéshez nyomja meg a [#] gombot.

### Kilépés a menüből

▶ Az előző menühöz való visszatéréshez nyomja meg a [−] gombot.

### A bevitel megerősítése

• A bevitel megerősítéséhez nyomja meg a [#] gombot.

### Váltás a beállítások között

A beállítások közötti váltáshoz tartsa nyomva 3 másodpercig a [\*] gombot.

### Menü aktiválása

1. A menü aktiválásához hajtsa végre a menü utasítását.

Válassza ki a menüt, majd a programozás végrehajtásához adja meg a kezelőegység gombjaival az adott programozási elemek adatait lépésről lépésre, a kijelzőnek megfelelően.

2. Erősítsen meg minden lépést a [#] gomb megnyomásával.

## Kilépés a programozási menüből

- 1. Végezze el a programozást a fenti programozási lépések megismétlésével, majd a [–] gombbal szintről szintre haladva térjen vissza az aktuális főmenühöz.
- 2. A [-] gomb megnyomásával lépjen a **PRG. KILÉP.+MENTÉS** menüre.

A programozott adatok tetszés szerint menthetők vagy veszni hagyhatók.

- 1. Válassza a **PRG. KILÉP.+MENTÉS** menüt, majd a [#] gomb megnyomásával mentse az adatokat, és lépjen ki a programozási üzemmódból.
- 2. Select EXIT PROG. Ha az adatok mentése nélkül szeretne kilépni a programozási üzemmódból, akkor válassza a PRG.KI. MENT.NÉLK menüt, és nyomja meg a [#] gombot.

# 5.4 Az AMAX központ és a szöveges kezelőegység programozása

# 5.4.1 Telepítőmenü

Az alábbi ábrán a szöveges kezelőegység telepítőmenüjének szerkezete látható.

| ms                                      | Parameters / Description                                                                                                    | Certification | Defaul |
|-----------------------------------------|----------------------------------------------------------------------------------------------------|---------------|--------|
| PORT BEÁLLÍT                            |                                                                                                    |               |        |
| Ő BEÁLLITÁSA                            |                                                                                                    |               |        |
| 5. TAV.VEVO SZAM                        |                                                                                                    |               |        |
|                                         |                                                                                                    |               |        |
| TELF/IP PORT SZÁM                       | Telephone No. = 17 Digits PI = 12 Digits! + Port = 5 Digits!</td <td></td> <td></td>                                                                                                    |               |        |
| ÜGYFÉLAZONOS. SZÁM                      | 0 - 9 B - E                                                                                                    |               | 00000  |
| 2-SIA DC03                              |                                                                                                    |               |        |
| TELF/IP PORT SZAM                       | Telephone No. = 17 Digits PI = 12 Digits! + Port = 5 Digits!</td <td></td> <td></td>                                                                                                    |               |        |
| UGYFELAZONOS. SZAM                      | 0 - 9 B - E                                                                                                    |               | 00000  |
| 3-Conettix IP                           |                                                                                                    |               |        |
| IP PORT SZAM(17DI)<br>ÚGVEÉLAZONOS SZÁM | 0 - 9 P - E                                                                                                    |               | 00000  |
| NETWORK ANTIREPLAY                      | 0-56-6<br>0-Tiltott 1- Engedélyez                                                                                                    | EN=1          | 00000  |
| NET. POLLING: perc                      |                                                                                                    |               |        |
| ACK VÁR. IDÖ: mp                        | 05 - 99 másodperc                                                                                                    |               | 0      |
| 4-SIA DC09                              |                                                                                                    |               |        |
| PROTOKOL TÍPUS                          | 1-CID                                                                                                    |               |        |
|                                         | 2-51A DC03                                                                                                    |               |        |
| DC09 AZONOSITO 1                        |                                                                                                    |               |        |
| LPREF(6 DIGIT)                          |                                                                                                    |               | 00000  |
| DC09 RRCVR ENGED                        | 0-Tiltott 1- Engedélyez                                                                                                    |               | 00000  |
|                                         | 0-TCP                                                                                                    |               | 00000  |
| ICP/UDP AIVIIEL                         | 1-UDP                                                                                                    |               |        |
| ΟC09 ΤΙΤΚΟSΊ.ΟΡCΙÓ                      | 0-Tiltva                                                                                                    |               |        |
|                                         | 1- 128bites kulcs                                                                                                    |               |        |
|                                         | 2- 192bites kulos                                                                                                    |               |        |
|                                         | 5-250bites kults                                                                                                    |               |        |
| DŐ ZÓNA BEÁLLÍT.                        | 0=-12:00, 1=-11:00, 2=-10:00, 3=-9:00, 4=-8:00, 5=-7:00, 6=                                                                                                    | -             |        |
|                                         | 6:00, 7=-5:00, 8=-4:30, 9=-4:00, 10=-3:30, 11=-3:00, 12=-                                                                                                    |               |        |
|                                         | 2:00, 13=-1:00, 14=+0:00, 15=+1:00, 16=+2:00, 17=+3:00,                                                                                                    |               |        |
|                                         | 18=+3:30, 19=+4:00, 20=+4:30, 21=+5:00, 22=+5:30,                                                                                                    |               | 1      |
|                                         | 23=+5:45, 24=+6:00, 25=+6:30, 26=+7:00, 27=+8:00,                                                                                                    |               |        |
|                                         | 28=+8:30, 29=+9:00, 30=+9:30, 31=+10:00, 32=+11:00,                                                                                                    |               |        |
|                                         | 33=+12:00, 34=+13:00, 35=+14:00                                                                                                    |               |        |
| HELYI IDŐ SZINK.BE                      | 0-Tiltott 1- Engedélyez                                                                                                    |               |        |
| NET. POLLING: perc                      |                                                                                                    |               |        |
| ACK VAR. IDO: mp                        | 05 - 99 másodperc                                                                                                    |               |        |
| 5-SIA DC09 2xID                         |                                                                                                    |               |        |
| PROTOKOL TÍPUS                          | 1-CID                                                                                                    |               |        |
|                                         | 2-SIA DC03                                                                                                    |               |        |
| DC09 AZONOSÍTÓ 1                        |                                                                                                    |               |        |
| DC09 AZONOSITO 2                        |                                                                                                    |               |        |
| LPREF(6 DIGIT)                          | O That 1 Encodéhica                                                                                                    |               | 00000  |
|                                         | U-TIILOLL I- Engedelyez                                                                                                    |               | 00000  |
| TCP/UDP ÁTVITEL                         | 0-TCP                                                                                                    |               | 00000  |
|                                         | 1-UDP                                                                                                    |               |        |
| DC09 TITKOSÍ.OPCIÓ                      | 0-Tiltva<br>1. 138bites kules                                                                                                    |               |        |
|                                         | 1- 120Dites kulos<br>2- 192hites kulos                                                                                                    |               |        |
|                                         | 3- 256bites kulcs                                                                                                    |               |        |
| DC09 TITKOSÍ,KULCS                      |                                                                                                    |               |        |
| DÖ ZÓNA BEÁLLÍT.                        | 0=-12:00, 1=-11:00, 2=-10:00, 3=-9:00, 4=-8:00, 5=-7:00, 6=                                                                                                    | -             |        |
|                                         | 6:00, 7=-5:00, 8=-4:30, 9=-4:00, 10=-3:30, 11=-3:00, 12=-                                                                                                    |               |        |
|                                         | 2:00, 13=-1:00, 14=+0:00, 15=+1:00, 16=+2:00, 17=+3:00,                                                                                                    |               |        |
|                                         | 18=+3:30, 19=+4:00, 20=+4:30, 21=+5:00, 22=+5:30,                                                                                                    |               | 1      |
|                                         | 23=+5:45, 24=+6:00, 25=+6:30, 26=+7:00, 27=+8:00,                                                                                                    |               |        |
|                                         | 28=+8:30, 29=+9:00, 30=+9:30, 31=+10:00, 32=+11:00,                                                                                                    |               |        |
|                                         | 33=+12:00, 34=+13:00, 35=+14:00                                                                                                    |               |        |
| HELYI IDO SZINK.BE                      | U-IIITOTT 1- Engedelyez                                                                                                    |               |        |
| ACK VÁR. IDŐ: mn                        | 05 - 99 másodperc                                                                                                    |               |        |
|                                         | and the second second sec |               |        |

Ábra 5.1: Kommunikáció- és jelentéskezelő

| enu Items           | Parameters / Description                             | Certification | Default       |
|---------------------|------------------------------------------------------|---------------|---------------|
| - RIPORT BEÁLLITÁSA |                                                      |               |               |
| ZONA VI.ALL.RIPORT  | 0-Nincs jelentés                                     |               | 6             |
| TELJ. ÉLES RIPORT   | 1-Vevő 1                                             | EN=1/5/6/7    | 6             |
| RÉSZL. ÉLES RIPORT  | 2-Vevő 2                                             | EN=1/5/6/7    | 6             |
| AC HIB.JELENT.VEVO  | 3-Vevő 3                                             |               | 6             |
| AC HIB.JELEN.SAJÁT  | 4-Vevő 4                                             |               | 0             |
| RENDSZALLA, RIPT.   | 5-Vevő 1-2-3-4                                       | EN=1/5/6/7    | 6             |
| REND.ALL.JEL SAJAT  | 6-Vevő 1(234Tart)                                    |               | 0             |
| PÁNIK RIPORT        | 7-Vevő1-2(34Tart)                                    |               | 0             |
|                     | 8-V/evő 1-2                                          |               | 0             |
|                     | 9-\/evő 1(2 Tart)                                    |               | 0             |
|                     | 0 Vevo 1(2 Tait)                                     | EN-1/5/6/7    | 6             |
| AUTOMI. TESZT RIPT  | 10-V evo 3-4                                         | EN=1/5/0/7    | 0             |
|                     |                                                      |               |               |
| RIPO. LEJAR. IDO:p  | 000 = NINCS IIMIT 001 - 255 = 1 - 255 perc           | EN=0          | 0             |
| RIP.KESL.BE.IDOBEN  |                                                      | SSI,EN=30     | 30            |
| 2GOMB PANIK RIASZT  | 0-Tiltva                                             |               | 1             |
| 2GOMB TÜZ RIASZTAS  | 1-Riport                                             |               | 1             |
| 2GOMB ORVOSI RIASZ  | 2-Sziréna                                            |               | 1             |
|                     | 3-Riport+Sziréna                                     |               |               |
|                     |                                                      |               |               |
| TESZI RIP. BEALLII  |                                                      |               | 0             |
|                     |                                                      | EIN=1-0       | 8             |
|                     | 1-1 ora                                              |               |               |
|                     | 2-2 ora                                              |               |               |
| ,                   | _ 3-3 óra                                            |               |               |
| TESZT RIP.ISMET: Ó  | 4-4 óra                                              |               |               |
|                     | 5-6 óra                                              |               |               |
|                     | 6-8 óra                                              |               |               |
|                     | 7-12 óra                                             |               |               |
|                     | 8-24 óra                                             |               |               |
| TESZT RIPORT: óra   | 00 - 23 óra Egyéb = Nincs riport időzítés            |               | 99            |
| TESZT RIPORT: perc  | 00 - 59 perc Egyéb = Nincs riport időzítés           |               | 99            |
|                     |                                                      |               |               |
| -DUAL IP            | 0-IP modul 1<br>1-IP modul 2                         |               | 1             |
|                     |                                                      |               |               |
|                     | 1.0                                                  |               |               |
|                     |                                                      |               | 0             |
|                     | 0-Tillott 1-Engedelyez                               |               | 0             |
| IPV4 DHCP           | U-TIItott 1-Engedelyez                               |               | 1             |
|                     | 0.0.0.0 - 255.255.255.255                            |               | 0             |
| IPV4 ALHAL.MASZK    | 0.0.0.0 - 255.255.255.255                            |               | 255.255.255.0 |
| IPV4 ALAP.ÁTJÁRÓ    | 0.0.0.0 - 255.255.255.255                            |               | 0             |
| IPV4 DNS SERVER IP  | 0.0.0.0 - 255.255.255.255                            |               | 0             |
|                     | 0000:0000:0000:0000:0000:0000:0000 -                 |               |               |
| IPV6 DNS SERVER IP  |                                                      |               | 0             |
|                     |                                                      |               | 1             |
|                     | 1_65525                                              |               | 00000         |
|                     | 1-00050<br>1 COO (méandhara)                         |               | 00000         |
|                     | 0 That 1 Fared (here                                 |               | 600           |
| WEB/USB HOZZAFERES  | U-IIItott 1-Engedelyez                               |               | 0             |
| WEB/USB JELSZO      | 4-10 ASCII nyomtatható karakter hosszúságú           |               | B42V2         |
| FIRMWARE FRISSITES  | 0-Tiltott 1-Engedélyez                               |               | 0             |
| MODULE HOSTNAME     | Akár hatvanhárom karakter (betűk, számok és kötőjel) |               |               |
| EGYSEG MEGNEVEZ     | Akár húsz ASCII nyomtatható karakter                 |               |               |
| TCP/UDP PORT SZAM   | 1-65535                                              |               | 07700         |
| TCP ELEDBEN(mp)     | 0-65 (másodperc)                                     |               | 45            |
| ALT IPV4 DNS SERVR  | 0.0.0.0 - 255.255.255.255                            |               |               |
|                     | 0000.0000.0000.0000.0000.0000.0000.0000.0000         |               |               |
| ALT IPV6 DNS SERVR  | FFFF:FFFF:FFFF:FFFF:FFFF:FFFFFFFFFFFFF               |               | 0             |
| AES TITKOSITÉS      | 0-Tiltott 1-Engedélyez                               |               | 0             |
| AES KULCS MERETE    | 1-128 bits, 2-192 bits, 3-256 bits                   |               | 1             |
| AES KULCS           | 32/48/64 hexadecimális karakterek                    |               | -             |
| FELHÖ CSATLAKOZÁS   | 0-Tiltott 1-Engedélyez                               |               | 0             |
|                     | A-8 számok                                           |               | 0             |
|                     | 0-99 ASCII nyomtatható karakterek                    |               |               |
|                     |                                                      |               |               |
|                     |                                                      |               |               |
| HALAPN JELSZU       | U-39 AGUI NYOMIAINAIO KAFAKIEFEK                     |               |               |

Ábra 5.2: Kommunikáció- és jelentéskezelő (folytatás)

| Menu Items                                                                                          | Parameters / Description                                                                                                    | Certification | Default   |
|----------------------------------------------------------------------------------------------------|----------------------------------------------------------------------------------------------------|---------------|-----------|
| — TÁVOLI BELÉPÉS                                                                                    |                                                                                                    |               |           |
| — TÁVOLI ÉLESÍTÉS                                                                                   | 0-Tiltott 1-Engedélyez                                                                                                    |               | 1         |
| — TÁVOLI PROGRAMOZÁS                                                                                | 0-Tiltott 1-Engedélyez                                                                                                    |               | 1         |
| TAV. IP HOZZAFERES                                                                                  | 0-Tiltott 1-Engedélyez                                                                                                    |               | 0         |
| AUTO PASS KOD                                                                                       |                                                                                                    |               | 000000000 |
| PC IP/PORT/DHCP<br>PROG.PC IP CIME<br>PROG.PC PORT SZAM                                             |                                                                                                    |               |           |
| PROG.PC LEKERD:óra                                                                                  |                                                                                                    |               | 15        |
| -SAJATTEL/VISSZAHIV                                                                                 |                                                                                                    |               |           |
|                                                                                                    | 0-Tiltott 1-Engedélyez                                                                                                    |               | 0         |
| SAJÁTYVLNIV SZÁM<br>SAJÁTSZÁM HIVÁS<br>SAJÁT TELEFONSZÁM<br>SAJ.TEL.SZÁM CSERE<br>VISSZAHIVÁSI SZÁM |                                                                                                    |               |           |
|                                                                                                    | <ul> <li>Panel nem válaszol</li> <li>13 = Csengetések száma amiután a panel válaszol</li> <li>14 = A központ hívásakor hagyja a telefont csengeni<br/>maximum kétszer, aztán tegye le a telefont. Várjon legaláb</li> <li>8 másodpercet, mielőtt újra hívja a központot. A központ az<br/>első csengetés után felveszi a telefont, és a kapcsolat<br/>létrejön. Ha nem várja ki a 8 másodpercet, a központ a nem<br/>fog válaszolni.</li> <li>15 = A központ hívásakor hagyja a telefont csengeni<br/>maximum négyszer, aztán tegye le a telefont. Ha 45<br/>másodpercen belül újra hívja a központot, az első csengeté<br/>után a központ felveszi a telefont, és a kapcsolat létrejön.</li> </ul> | b<br>:<br>n   | 14        |
| FELHO ALLAPOT MOD1<br>FELHŎ ÁLLAPOT MOD2<br>ID MOD1<br>ID MOD2                                      | _                                                                                                    |               |           |

Ábra 5.3: Kommunikáció- és jelentéskezelő (folytatás)

| Menu Items           | Parameters / Description                             | Certification | Default |
|----------------------|------------------------------------------------------|---------------|---------|
| KÓDOK BEÁLLITÁSA     |                                                      |               |         |
| - FELHASZNÁLÓI KÓD   |                                                      |               |         |
| FELHASZN             |                                                      |               |         |
| FELHASZ KÓD SZINT    | 0-Master1 kód                                        |               | 2580    |
|                      | 1-Master2 kód                                        |               | 2581    |
|                      | 2-Super Kod<br>2-Általánas kód                       |               |         |
|                      | 4-Élesítő kód                                        |               |         |
|                      | 5-Durress kód                                        |               |         |
|                      | 15-Nem Használt                                      |               |         |
| FELH. TERÜLETHEZ     |                                                      |               |         |
| FELH.MAKRO HOZ.FER   |                                                      |               |         |
| FELHASZ.KOD CSERE    | Tartad puepup * combat 2 más adporaig az AUTO        |               |         |
| TÁVADÓ ID: KÉZI      | foliamoréa hoz                                       |               |         |
|                      | Tartsd pyomya * gombot 3 másodpercig a MANUJÁLIS     |               |         |
| TÁVADÓ ID: AUTO      | hevitelbez. Automatikusnál aktiváld az eszközt az RE |               |         |
| TÁVADÓ 3.GOMB        |                                                      |               |         |
|                      | 0-Nem Használt                                       |               |         |
|                      | 1-Kimenet vezérl.                                    |               |         |
|                      | 2- Részleg Elesít                                    |               | 1004    |
| -PROGRAMOZOI KOD     |                                                      |               | 1234    |
| -KÓDOK HOSSZA        |                                                      |               | 4       |
| -KÓDOK ENGEDÉLYEI    |                                                      |               |         |
| - SZABO.TÖRLÉS FELHA | 0-Tiltott 1- Engedélyez                              |               | 1       |
| — TELEPÍTŐ ÉLSÍT/HAT | 0-Tiltott 1- Engedélyez                              |               | 1       |
| DÁTUM/IDŐ MESTER F   | 0-Tiltott 1- Engedélyez                              |               | 1       |
| KENYSZER KOD CSERE   | 0-Tiltott 1- Engedélyez                              | EN=0          | 0       |
| MAKRO KONFIGURÁCIÓ   |                                                      |               | 1       |
| MAKRO SZAMA (1-3)    |                                                      |               |         |
| 1.HOZZÁFÉR.SZINT     | 0-Tiltott 1- Engedélyez                              |               | 0       |
| MAK.FELV.IDO 1-80s   |                                                      |               | 60      |
|                      | 0-Tiltott 1- Engodólyoz                              |               | 03      |
| WARRO ROD ENGEDELT   | 0-THLOLL 1. Eligedelyez                              |               | 1       |

Ábra 5.4: Kódok Beállítása

| Menu Items         | Parameters / Description                             | Certification | Default |
|--------------------|------------------------------------------------------|---------------|---------|
| ZÓNÁK BEÁLLITÁSA   |                                                      |               |         |
| <u> </u>           |                                                      |               |         |
| BEMENET ZÓNA SZÁM  |                                                      |               |         |
| ZÓNA MODUL KIVÁLA. | 0-Központ zóna                                       |               |         |
|                    | 1-Kezelői zóna                                       |               |         |
|                    | 2-DX 2010 zóna                                       |               |         |
|                    | 3-RF Ezköz mind                                      |               |         |
|                    | 4-RF Uvegtörés                                       |               |         |
|                    | 5-RF Nyításérzék.                                    |               |         |
|                    | 15-Nem Használt                                      |               |         |
| ZONA FUNKCIO       |                                                      |               |         |
| ZONA TERULETHEZ    | 00 = nem használt zóna 01 - 16 = Terület 1- 16       |               | 00      |
| ZONA NEV           |                                                      |               |         |
| ZÓNA REID: KÉZI    | lartsd nyomva * gombot 3 másodpercig az AUTO         |               |         |
|                    | felismeréshez.                                       |               |         |
|                    | Tartsd nyomva * gombot 3 másodpercig a MANUÁLIS      |               |         |
| ZONA RFID: AUTO    | bevitelhez. Automatikusnál aktiváld az eszközt az RF |               |         |
|                    |                                                      |               |         |
|                    |                                                      |               |         |
| ZONA FUNKCIO SZAMA | 00 Nom Llosznált                                     |               |         |
| ZONA TIPUS         | 00-Nem Hasznall                                      |               |         |
|                    | 02 Pala <sup>#</sup> Azamali                         |               |         |
|                    | 02-Beiso Azonnali<br>02 Kéalaltatatt 1               |               |         |
|                    | 04 Pola Káslal 1                                     |               |         |
|                    | 04-Dels. Resiel.1                                    |               |         |
|                    | 06 Polož Vi Vác 1                                    |               |         |
|                    | 00-Delso NI.Nes.1                                    |               |         |
|                    | 08-Role Kóslol 2                                     |               |         |
|                    | 09-Kilón Kóslal 2                                    |               |         |
|                    | 10-Roleő Ki Kás 2                                    |               |         |
|                    | 11-Kövotő                                            |               |         |
|                    | 12-Belső követő                                      |               |         |
|                    | 21 Órác                                              |               |         |
|                    | 14-Kulo TelĖ Vált                                    |               |         |
|                    | 15-Kulo TelĖ Beki                                    |               |         |
|                    | 16-Kulc RészÉ Imp                                    |               |         |
|                    | 17-Kulc Rá É Beki                                    |               |         |
|                    | 18-Pánik 24Órás                                      |               |         |
|                    | 10  Turk  240  as                                    |               |         |
|                    | 20-Tűz Verifi 216                                    |               |         |
|                    | 20 rdz Veniliz-ro                                    |               |         |
|                    | 22-Betesz kontakt                                    |               |         |
|                    | 22-Külső Hiba                                        |               |         |
|                    | 24-Technik Biaszt                                    |               |         |
|                    | 25-Beszet                                            |               |         |
|                    | 26-Azonnal ielent                                    |               |         |
| KÉNYSZ ÉLES/ÁTHID  | 0-Tiltva                                             |               |         |
| RENTSZ. EEES/ATTID | 1-Kényszer, Élesít                                   |               |         |
|                    | 2-Kizárás                                            | EN=0/2        | 3       |
|                    | 3-Összes                                             |               |         |
| CSEND BIASZ/CSENGŐ | 0-Tiltva                                             |               |         |
|                    | 1-Csendes Riaszt.                                    |               |         |
|                    | 2-Csengő mód                                         | EIN=0/2       | 0       |
|                    | 3-összes                                             |               |         |
| ZÓNA PULZUS SZÁML. | 00 = tiltott 01 - 09 Impulzus                        | EN=0          | 0       |
| ZÓNA KITILTÁS      | 0-Tiltva                                             |               |         |
|                    | 1-Kizár.1x riaszt                                    |               |         |
|                    | 2-Kizár.3x riaszt                                    | EN=0          | 0       |
|                    | 3-Kizár.6x riaszt                                    |               |         |
|                    | 4-riaszt.időtart.                                    |               |         |

Ábra 5.5: Zónakezelő

### AMAX panel

| nu Items           | Parameters / Description                    | Certification | Default |
|--------------------|---------------------------------------------|---------------|---------|
| ZÓNA SZABOTÁZS     | 0-EOL 2.2K                                  |               |         |
|                    | 1-DEOL2.2K AL2.2K                           |               |         |
|                    | 2-Fenntartott                               |               | 1       |
|                    | 3-NC                                        |               |         |
|                    | 4-NU<br>O Nines islantés                    |               |         |
| ZONAALLAPOT RIPORT |                                             |               |         |
|                    |                                             |               |         |
|                    | 2-vevo 2                                    |               |         |
|                    | 3-V evo 3                                   |               |         |
|                    | 4-vevo 4                                    |               |         |
|                    | 5-V evo 1-2-3-4                             | EN=1/5/6/7    | 6       |
|                    | 6-Vevo 1(234 lart)                          |               |         |
|                    | 7-Vev01-2(34 lart)                          |               |         |
|                    | 8-Vevő 1-2                                  |               |         |
|                    | 9-Vevő 1(2 Tart)                            |               |         |
|                    | 10-Vevő 3-4                                 |               |         |
|                    | 11-Vevő 3(4 Tart)                           |               |         |
| N.VERF.RI/KRSZT.ZN | 0-Tiltva                                    |               |         |
|                    | 1-Nem ELL.Riaszt.                           | EN=0          | 0       |
|                    | 2-Kereszt Zóna                              | EN-0          | 0       |
|                    | 3-Osszes                                    |               |         |
| ZÓNA FELHSZ HÍVÁSA | 0-Nincs Riport                              |               | 0       |
|                    | 1-Felügyelet 1                              |               |         |
|                    | 2-Felügyelet 2                              |               |         |
|                    | 3-Felügyelet 3                              |               |         |
|                    | 4-Felügyelet 4                              |               |         |
|                    | 5-Felü.1,2,3,4                              |               |         |
|                    | 6-Felü.1/234Tarta                           |               |         |
|                    | 7-Felü.13/24Tarta                           |               |         |
|                    | 8-Felü.1,2                                  |               |         |
|                    | 9-Felü.1/2 Tarta                            |               |         |
|                    | 10-Felü.3,4                                 |               |         |
|                    | 11-Felü.3/4 Tarta                           |               |         |
| ZN RIASZT KEZELŐN  | 0-Tiltott 1- Engedélyez                     |               | 0       |
| HIBA SAJÁTRA KÜLD  | 0-Tiltott 1- Engedélyez                     |               | 1       |
| ÉRZÉKEL.IDŐ x100MS |                                             |               | 3       |
| IMPUL.SZAML.IDOZIT | 000 = tiltott 1 - 999 másodperc = Időtartam | EN=0          | 60      |
| KERESZT ZÓNA IDŐ   |                                             |               | 60      |

Ábra 5.6: Zónakezelő (folytatás)

| nu Items            | Parameters / Description                | Certification | Default |
|---------------------|-----------------------------------------|---------------|---------|
| Z/TERÜL BEÁLLÍT     |                                         |               |         |
| KEZELÖ TERÜLETE     |                                         |               |         |
| KEZELO EGYS. SZAMA  |                                         |               |         |
| KEZELŐ TERÜLETHEZ   | 01 - 16 00 = Mester 99 = Nem használt   |               |         |
|                     |                                         |               |         |
|                     |                                         |               |         |
|                     |                                         |               | /5      |
| KII ÉPÉSI IDŐ 1. mp |                                         | EN=45         | 30      |
| RELFESTIDO 1. IIID  |                                         | EN=45         | 30      |
|                     | Belén idő(rész)                         |               | lgen    |
| HANGUS: AL USSZ     | Kilén Idő(rész)                         |               | lgen    |
|                     | M kez beidő(rész)                       |               | lgen    |
|                     | M.kez kijdő(rész)                       |               | lgen    |
|                     | Belén idő(teli)                         |               | lgen    |
|                     | Kilén idő(teli)                         |               | lgen    |
|                     | M kez beidő(teli)                       |               | lgen    |
|                     | M kez kiidő(teli)                       |               | lgen    |
|                     |                                         |               | igen    |
| KÖZÖS TERÜLET       | 0-Nincs                                 |               |         |
|                     | 1-Terület2 Követi                       |               |         |
|                     | 2-Terú.2-3 Követi                       |               |         |
|                     | 3-Terú.2-4 Követi                       |               |         |
|                     | 4-Teru.2-5 Koveti                       |               |         |
|                     | 5-Teru.2-6 Koveti                       |               |         |
|                     | 6-Terú.2-7 Követi                       |               |         |
|                     | 7-Terú.2-8 Követi                       |               | 0       |
|                     | 8-Terú.2-9 Követi                       |               | Ū.      |
|                     | 9-Teru.2-10 Kovet                       |               |         |
|                     | 10-Ter.2-11 Kovet                       |               |         |
|                     | 11-Ter.2-12 Követ                       |               |         |
|                     | 12-Ter.2-13 Követ                       |               |         |
|                     | 13-Ter.2-14 Követ                       |               |         |
|                     | 14-Ter.2-15 Követ                       |               |         |
|                     | 15-Ter.2-16 Követ                       |               |         |
| KEZELŐ JELZÉS       |                                         |               | 4       |
| KEZELO RIASZT.HANG  | 0-liltott 1-Engedélyez                  |               | 1       |
| RIASZTAS JELZ. ENG  | 0-tiltva                                |               | 3       |
|                     | 1-részleges éles.                       | EN=0/1        |         |
|                     | 2-teljes élesítés                       |               |         |
|                     | 3-mindket elesit.                       |               | 4       |
| BELEP.KES.VI.ALL    | 0-Tiltott 1- Engedelyez                 |               | 1       |
| KEZ LED KIKAPCS:mp  | 01-99 mp, 00=mindig be                  |               | 0       |
| MESTER KEZ LED BE   |                                         |               | 2       |
|                     | 1- 1.terulet be                         |               |         |
|                     | 2- 1.ter. villog                        |               |         |
|                     | 3-ossz terület be                       |               |         |
|                     | 4-1.ter kilep be                        |               |         |
|                     | 5- 1.ter Kile.Mi                        |               |         |
|                     | b-OSSZ I.KIIE.VII                       |               |         |
| MES.KEZ RIASZ.HANG  | U-IIItott 1- Engedelyez                 |               | 1       |
| MESI.KEZ ALAPBA:mp  | 01-99, 00=mindig                        |               | 60      |
|                     |                                         | EN 40         |         |
| EN SZABV.HASZNALAT  | 0-Tiltott 1- Engedélyez                 | EN=1?         | 0       |
| KEZELU LE IILI.SZAM | U-15, CSAK NA EN SZADVANVI NEM KOVELIUK | EN=IU?        | 10      |

Ábra 5.7: Kezelőegység- és területkezelő

| tems                           | Parameters / Description                                                                                                    | Certification | Detaul |
|--------------------------------|----------------------------------------------------------------------------------------------------|---------------|--------|
|                                |                                                                                                    |               |        |
| NDSZER FUNKCIU 1               |                                                                                                    |               |        |
| DÁT/IDŐ VÁLTOZTAT<br>DST OPCIO |                                                                                                    |               | (      |
| — 0-tiltva                     |                                                                                                    |               |        |
| - 1-Európa                     |                                                                                                    |               |        |
| 2-Brazília                     |                                                                                                    |               |        |
|                                |                                                                                                    |               |        |
|                                |                                                                                                    |               |        |
|                                |                                                                                                    |               |        |
|                                | DST atalias najnai 1 orakkor                                                                                                    |               |        |
| <u>—DST INDITAS</u>            | 1=Január,2=Február,3=Március,4=Április,5=Május,6=Június                                                                                                    | 5,            |        |
| HÓNAP                          | 7=Julius<br>8=Augusztus,9=Szeptember,10=Október,11=November,12=<br>December                                                                                                    | =             |        |
| SOBBEND                        | December<br>1=Első 2=Második 3=Harmadik /I=Negyedik 5=Litolsó                                                                                                    |               |        |
| HÉT NAR IA                     | 1=Hétfő,2=Kedd,3=Szerda,4=Csütörtök,5=Péntek                                                                                                    |               |        |
|                                | 6=Szombat.7=Vasárnap                                                                                                    |               |        |
| <b>DST LEÁLLÍTÁS</b>           | A lower of the state of the state of the sta |               |        |
| HÓNAP                          | 1=Januar, 2=Februar, 3=Marcius, 4=Aprilis, 5=Majus, 6=Junius<br>7=Július<br>8=Augusztus, 9=Szeptember, 10=Október, 11=November, 12=<br>December                                                                                                    | s,<br>=       |        |
| SORREND                        | 1=Első,2=Második,3=Harmadik,4=Negyedik,5=Utolsó                                                                                                    |               |        |
| HÉT NAPJA                      | 1=Hétfő,2=Kedd,3=Szerda,4=Csütörtők,5=Péntek                                                                                                    |               |        |
|                                | 6=Szombat.7=Vasárnap                                                                                                    |               |        |
|                                | 0-Tiltott 1-Engedélyez                                                                                                    |               |        |
| AC HIBA KESLEL.IDŐ             | 0-98 perc 99=tiltott                                                                                                    |               | 6      |
| DATUM IDO HIBA                 | 0-Tiltott 1-Engedélyez                                                                                                    | HU=1          |        |
| AKK.ELLENOR.CIKLUS             | 00 = tiltott 01 - 15 perc                                                                                                    | HU=15         | 1      |
| SZIRÉNA FELÜGYELET             | 0-filtott 1-Engedelyez<br>0-Tiltva                                                                                                    | HUET          |        |
|                                | 1-PO1 Engedélyez.<br>2-PO2 Engedélyez.<br>3-PO1és2 Engedé.                                                                                                    | HU=3          |        |
| GYORSÉLESÍT.BEÁLL.             | 0-Tiltott 1-Engedélvez                                                                                                    | HU=0          |        |
| PROGRAMOZO BELEP               | 0-Tiltott 1-Engedélvez                                                                                                    |               |        |
|                                |                                                                                                    |               |        |
|                                | 0-Tiltott 1-Engedélyez                                                                                                    | HU-0          |        |
|                                | 3 - 10 Azonos esemény számlálása egy élesítési cukluso                                                                                                    | n HII=3-10    | 1      |
|                                |                                                                                                    |               |        |
| NYELVEK                        | 1-EN 6-PL 9TR 10HU<br>2-DE 4-FR 5-PT 7NL<br>1-EN 3-ES 6-PL 8HU<br>1-EN 3-ES 4-FR 5PT<br>11-IT 12-EL                                                                                                    |               |        |
| -2 GOMBOS RIASZTÁS             | 0-Tiltott 1-Engedélyez                                                                                                    | HU=0          |        |
| RENDSZ.SZABO.KIJEL             |                                                                                                    |               |        |
| KP.SZAB. ÖSSZ.TERÜ             | 0 = 1. terület 1 = összes terület                                                                                                    |               |        |
| DEOL SZAB. ATHID.              | U-IIItott 1-Engedélyez                                                                                                    | LII-2         |        |
|                                | T 2222 VT00112                                                                                                    | 10-:          |        |
| TERÜLET SZÁMA:<br>TERÜLET:     |                                                                                                    |               |        |
| VÁLLALAT NEVE                  |                                                                                                    |               |        |
| HANG ALAPÉRTELMEZ.             | GYÁRI.HANG IGEN<br>GYÁRI.HANG NEM                                                                                                    |               |        |
| NDSZER MEGTEKINT               |                                                                                                    |               |        |
| HIBA ANALIZIS                  |                                                                                                    |               |        |
| FIRMWARE VERZIÓ                |                                                                                                    |               |        |
| ÁRI ALAPÉRTÉK                  | ALAP BEALLIT: IGEN                                                                                                    |               |        |
|                                | ALAP BEALLIT: NEM                                                                                                    |               |        |
| ZELÖ ALAP OPCIÓ                | 0-Tiltott 1-Engedélyez                                                                                                    |               |        |

Ábra 5.8: Rendszerkezelő

| Menu Items Parameters / Description Certification |                                                                                                    | Certification Default |
|---------------------------------------------------|----------------------------------------------------------------------------------------------------|-----------------------|
| KIMENET BEÁLLÍTÁS                                 |                                                                                                    |                       |
| — KIMENETEK BEÁLLÍT                               |                                                                                                    |                       |
| ÜSS. KIMENET SZÁMA                                |                                                                                                    |                       |
| USS. KIMENET SZAMA<br>KIMEN.ESEM.TIPUS 1          | 0-Nem Használt<br>1-Rend. Hatástalan<br>2-Rend. Hélesítve<br>3-Rend. Riasztásba<br>4-Gyűjtöt Riaszt.<br>5-TeljEles Szirén<br>6-RészEles Szirén<br>8-Bel. Szir. Szabot<br>9-BE/Kilép Késle.<br>10-Telef. Von. Hiba<br>11-AC Táp Hiba<br>12-Akkumul. Hiba<br>13-Szabotázs<br>14-Külső Hiba<br>15-Osszes Hiba<br>16-Tűz Riasztás<br>17-Tűz Reszet<br>18-Telj. Élesített<br>19-Rész. Élesített<br>19-Rész. Élesített<br>20-Reszet<br>21-ZónaEsem. Követ<br>22-RF Ajtó-gomb<br>23-RF Lámpa-gomb<br>24-Csengő jelzés<br>25-Verifik. Riaszt<br>26-Nem Verif. Riaszt<br>27-Technik. Riaszt<br>28-Kizárt Zóna<br>29-Elesíthető<br>30-Sétateszt<br>31-24Orás | 5                     |
|                                                   | 33-Orvosi Riaszt.<br>34-RE Tán Hiba                                                                                                    |                       |
|                                                   | 35-Zónakövetés                                                                                                    |                       |
|                                                   | 36- takvim                                                                                                    |                       |
| KIMENET TER/ZN 1                                  | 00 = összes/bármely terület/kiválaszt 01–16: 1-16 terület                                                                                                    | <u> </u>              |
| KIMENET MUKODESE 1                                | 1-Pulzusos                                                                                                    |                       |
|                                                   | 2-Folyamat.Inverz                                                                                                    |                       |
| KIMENET IDÖZIT1:mp                                | A kimenet a sziréna időt veszi alapul                                                                                                    |                       |
| KIMEN.ESEM.TIPUS 2                                | Lásd Kimeneti esemény tipus 1                                                                                                    | 0                     |
|                                                   | 00 = 055265/barmely terulet/kivalaszt 01-16: 1-16 terulet                                                                                                    | 0                     |
| KIMENET MUKODESE 2                                | 1-Pulzusos                                                                                                    | 0                     |
|                                                   | 2-Folvamat.Inverz                                                                                                    |                       |
| KIMENET IDÖZİT2:mp                                | A kimenet a sziréna időt veszi alapul                                                                                                    | 0                     |
| KIMEN.ESEM.TIPUS 3                                | Lásd Kimeneti esemény típus 1                                                                                                    | 0                     |
| KIMENET TER/ZN 3                                  | 00 = összes/bármely terület/kiválaszt 01-16: 1-16 terület                                                                                                    | t 0                   |
| KIMENET MŰKÖDÉSE 3                                | 0-Folyamatos                                                                                                    |                       |
|                                                   | 1-Pulzusos<br>2-Eolyamat Invorz                                                                                                    | 0                     |
| KIMENET IDÖZİT3:mp                                | A kimenet a sziréna időt veszi alapul                                                                                                    | 000                   |
|                                                   |                                                                                                    | 000                   |
| SZIREINA DEALLITASA                               | A kimenet a szirána időt veszi alapul                                                                                                    | 00                    |
| SZIRÉ CSIP ENGED                                  | 0-Tiltott 1- Engedélvez                                                                                                    | 00                    |
| SZIR. INDIKATOR BE                                | 0-Tiltott 1- Engedelyez                                                                                                    | <u>1</u>              |
| SZIR. KI ÖSSZ.GOMB                                | 0-Tiltott 1- Engedelyez                                                                                                    | <u>_</u> 1            |
|                                                   | S MORE I ENGOUGUE                                                                                                    | <u>_</u>              |

Ábra 5.9: Kimenetkezelő

| Menu I | tems                                     | Parameters / Description                                                                                | Certification | Default |
|--------|------------------------------------------|----------------------------------------------------------------------------------------------------|---------------|---------|
| RÁDIO  | BEÁLLITÁS                                |                                                                                                    |               |         |
| R      | PARAM. BEÁLLÍT                           |                                                                                                    |               |         |
|        | RF VEVŐ ESZKÖZ                           | 0-Tiltott 1- Engedélyez                                                                                 |               | 0       |
|        | RF VEVŐ FELÜGYELET                       | 0-Tiltva<br>1- 20perc<br>2- 10ra                                                                        |               |         |
|        |                                          | 2 - 2.5Óra<br>4- 4Óra<br>5- 12Óra<br>6- 24Óra                                                           | EN=1          | 4       |
|        | RF JAM ERZEK.SZINT                       | 0 - 15 0 = legérzékenyebb                                                                               |               | 12      |
|        | RF AKK.HIB.ISMÉTLÉ                       | 0-Tiltva<br>1- 4Óra<br>2- 24Óra                                                                         |               | 2       |
|        | SZIR.HANG BE/KIKAP                       | 0-Tiltott 1- Engedélyez                                                                                 |               | 1       |
|        | RF ADÓ PÁNIK RIASZ                       | 0-Nincs Riasztás<br>1-Csendes Riaszt.<br>2-Hangos Riasztás                                              |               | 2       |
|        | RF Z HIÁNY = RIASZ                       | 0-Tiltott 1- Engedélyez                                                                                 | EN=0          | 1       |
|        | ESZKÖZ KEZELÉS                           |                                                                                                    |               |         |
| ŀ      | RF REPEATER                              |                                                                                                    |               |         |
|        | REPEATER ID: AUTO                        | Tartsd nyomva * gombot 3 másodpercig az AUTO<br>felismeréshez.                                          |               |         |
|        | REPEATER ID: KÉZI                        | Tartsd nyomva * gombot 3 másodpercig a MANUÁLIS<br>bevitelhez. Automatikusnál aktiváld az eszközt az RF |               |         |
|        | RF ÉRZÉK.DIAGNÓZIS<br>RF ZÓNA SZÁMA:     |                                                                                                    |               |         |
|        | RF REPEATER DIAGN.<br>REPEATER SZÁM: 1-8 |                                                                                                    |               |         |
|        | ÖSSZ. RF ESZK TÖRL                       | TÖRLÉS MEGERÖSÍTÉS<br>TÖRLÉS VISSZAVONÁS                                                                |               |         |
| Ábra 🗄 | 5.10: RF kezelő                          |                                                                                                    |               |         |

Á

| M  | enu Items           | Parameters / Description                           | Certification | Default |
|----|---------------------|----------------------------------------------------|---------------|---------|
| CĮ | M/PRGKULCS PROG     |                                                    |               |         |
| -  | - PROGRAM CÍMENKÉNT | A címhez nézd meg a telepítési leírást             |               |         |
| ŀ  | ADAT KÜLD. PANELRE  | Adat másolása a kék programozói kulcsról a Panelre |               |         |
|    | ADAT KULD. KULCSRA  | Adat másolása Panelről a kék programozói kulcsra   |               |         |

Ábra 5.11: Cím- és kulcsprogramozás

#### 5.4.2 Dátum és idő beállítása

A rendszer feszültség alá helyezése után be kell állítani a dátumot és a pontos időt. Ha ezt elmulasztja, akkor a rendszer hibát jelez.

- Győződjön meg róla, hogy a rendszer nincs élesítve (a STAY és AWAY jelzőfények nem 1. világítanak).
- Írja be az [1234] + [51] programozói kódot, és nyomja meg a [\*] gombot a DÁTUM/IDŐ 2. CSERÉJE menü eléréséhez.
- 3. Írja be az aktuális dátumot és pontos időt a számgombokkal, majd nyomja meg a [–] gombot az adatok mentéséhez és a programozási módból való kilépéshez
- Ezzel beállította a dátumot és a pontos időt.  $\checkmark$

#### 5.4.3 Zóna törlése

Az 1–8. zóna alapértelmezés szerint engedélyezve van. Az 1. zóna alapértelmezés szerinti típusa 03-Késleltetett 1, a 2–8. zónáé 01-Azonnali. Ha törölni szeretné valamelyik zónát, akkor hajtsa végre az alábbi lépéseket.

- 1. Üsse be az [1234] + [958] programozói kódot, és nyomja meg a [#] gombot.
- Válassza a **3 ZÓNÁK BEÁLLITÁSA** pontot, és nyomja meg a [#] gombot. 2.
- Válassza a ZÓNA HOZZÁAD/TÖRÖL pontot, és nyomja meg a [#] gombot. 3. A rendszer megjeleníti a következő menüpontot: **BEMENET ZÓNA SZÁM**.
- 4. Adja meg a törölni kívánt zóna számát (például: 1), és nyomja meg a [#] gombot. A rendszer megjeleníti a következő menüpontot: ZÓNA MODUL KIVÁLA.

 Válassza ki a helyes zónamodult (az alapértelmezett a **0-Központ zóna**), és nyomja meg a [#] gombot.

A rendszer megjeleníti a következő menüpontot: ZÓNA FUNKCIÓ.

- Adja meg a **00-Nem Használt** zónafunkció 00 kódját, és nyomja meg a [#] gombot.
   A rendszer megjeleníti a következő menüpontot: **ZÓNA TERÜLETHEZ**. Zónatörléskor nincs szükség a további menüpontok végrehajtására.
- 7. A [-] gomb négyszeri megnyomásával lépjen a **PRG. KILÉP. +MENTÉS** menüre.
- 8. A [#] gomb megnyomásával mentse az adatokat, és lépjen ki a programozási üzemmódból.
- Ezzel törölte a kiválasztott zónát (a példában az 1-es zónát).

# 5.4.4 Vezeték nélküli kommunikáció engedélyezése az RF-vevőn

- 1. Üsse be az [1234] + [958] programozói kódot, és nyomja meg a [#] gombot.
- 2. Válassza a **7 RÁDIO BEÁLLITÁS** pontot, és nyomja meg a [#] gombot.
- 3. Válassza az **RF PARAM. BEÁLLÍT** lehetőséget, és nyomja meg a [#] gombot.
- 4. Válassza az **RF VEVŐ ESZKÖZ** lehetőséget, és nyomja meg a [#] gombot.
- 5. Válassza az **1- Engedélyez** lehetőséget, és nyomja meg a [#] gombot.
- 6. Nyomja meg a [#] gombot a megerősítéshez.
- A [-] gomb háromszori megnyomásával lépjen az EXIT PROG. +SAVE (PROG. BEFEJEZÉSE ÉS MENTÉS) menüre. +MENTÉS menüre.
- 8. A [#] gomb megnyomásával mentse az adatokat, és lépjen ki a programozási üzemmódból.
- ✓ Ezzel engedélyezte a vezeték nélküli kommunikációt az RF-vevőn.

# 5.4.5 Zóna beállítása RF-eszközhöz

- 1. Üsse be az [1234] + [958] programozói kódot, és nyomja meg a [#] gombot.
- 2. Válassza a **3 ZÓNÁK BEÁLLITÁSA** pontot, és nyomja meg a [#] gombot.
- Válassza a ZÓNA HOZZÁAD/TÖRÖL pontot, és nyomja meg a [#] gombot.
   A rendszer megjeleníti a következő menüpontot: BEMENET ZÓNA SZÁM.
- 4. Írja be annak a zónának a kódját, amelyhez társítani szeretné az RF-eszközt, majd nyomja meg a [#] gombot.

A rendszer megjeleníti a következő menüpontot: ZÓNA MODUL KIVÁLA.

- 5. Válassza ki az RF-eszköznek megfelelő zónamodult: Az RFUN / RF3401E (csak zónabevitel) esetén válassza a következőt: 5-RF Nyitásérzék. RFGB / RF1100E (üvegtörés-érzékelő) esetén válassza a következőt: 4-RF Üvegtörés Minden más RF-eszköz (csak zónabevitel) esetén válassza a következőt: 3-RF Ezköz mind
- Nyomja meg a [#] gombot a megerősítéshez.
   A rendszer megjeleníti a következő menüpontot: ZÓNA FUNKCIÓ.
- Adja meg a **01-Azonnali** zónafunkció 01 kódját, és nyomja meg a [#] gombot.
   A rendszer megjeleníti a következő menüpontot: **ZÓNA TERÜLETHEZ**.
- 8. Írja be annak a területnek a számát, amelyet ehhez a zónához szeretne társítani, majd nyomja meg a [#] gombot.

A rendszer megjeleníti a következő menüpontot: ZÓNA RFID: KÉZI.

9. Írja be kézzel az RF ID azonosítót (9 jegy). Vagy

Tartsa nyomva három másodpercig a [\*] gombot a **ZÓNA RFID: AUTO** menü aktiválásához.

Aktiválja az RF-eszközt egyszeri riasztás céljából.

A rendszer automatikusan rögzíti az RF-eszköz azonosítóját.

10. Nyomja meg a [#] gombot a megerősítéshez.

A rendszer megjeleníti a ZÓNA NÉV [a] menüt.

- 11. Írjon be zónanevet, és nyomja meg a [#] gombot a megerősítéshez.A rendszer újra megjeleníti a **BEMENET ZÓNA SZÁM** menüt.
- 12. A [-] gomb négyszeri megnyomásával lépjen a **PRG. KILÉP. +MENTÉS** menüre.
- 13. A [#] gomb megnyomásával mentse az adatokat, és lépjen ki a programozási üzemmódból.
  - Ezzel beállította a kiválasztott zónát az adott RF-eszközhöz.
- A programozás befejezése után tesztelje a zónákat. Aktiválja a zónát, és ellenőrizze, hogy a kezelőegység nyitottnak jelzi-e a zónát.

# 5.5 Az AMAX központ csatlakoztatása számítógéphez

### A-Link Plus távprogramozó szoftver

Az AMAX rendszer az A-Link Plus távoli programozószoftveren keresztül érhető el és programozható. Az összes kezelőpanel- és állapotinformáció elérhető, és az AMAX panel távolról is kezelhető.

Az A-Link Plus USB-, IP- vagy modemes kapcsolaton keresztül képes csatlakozni az AMAX panelhez.

 Az IP-kapcsolaton vagy modemen keresztüli csatlakozással kapcsolatos tudnivalókat lásd az AMAX telepítési kézikönyvben.

| i |
|---|
|---|

## Megjegyzés!

A kézikönyv az A-Link Plus szoftverhez való csatlakozás módját ismerteti. Az AMAX központ A-Link Plus szoftverrel történő programozásának leírását az AMAX központok A-Link Plus szoftverének online súgója tartalmazza.

## 5.5.1

# A csatlakoztatás előfeltételei

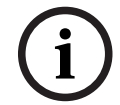

# Megjegyzés!

A kézikönyv az V 1.5-es vagy újabb firmware-verzió A-Link Plus szoftverrel való konfigurációját mutatja be. Ha régebbi firmware-verziót használ, forduljon a helyi Bosch képviselethez.

## A kapcsolat előkészítése

- Válassza a menüsorban az Ügyfél -> Új ügyfél menüpontot. Megnyílik az Ügyfélinformációk lap.
- 2. Az Ügyfél száma mezőbe írjon be egy számot.
- 3. Válassza a Vezérlőközpont konfigurációja lapot.
- 4. A Vezérlőközpont sorozata részen válassza ki az AMAX típust.
- 5. A Modell részen válassza ki a központ típusát.
- Csak V1.4 vagy korábbi verziójú AMAX központok esetén: Válassza a Kommunikáció és jelentés beállításai –> Vevő beállításai lehetőséget.
- Csak V1.4 vagy korábbi verziójú AMAX központok esetén: Az 1. vevő oszlop Előfizető száma sorában adja meg azt az értéket, amely az AMAX központon jelenleg 1. vevőként van beprogramozva.
- 8. Válassza a Kommunikáció és jelentés beállításai -> Táv Hozzáférés -> Automatikus jelszó lehetőséget.
- 9. Adja meg azt az értéket, amely az AMAX központon jelenleg RPS hozzáférési kódként van beprogramozva.
- 10. Válassza a Felhasználói kódok beállításai -> Telepítői kód lehetőséget.
- 11. Adja meg azt az értéket, amely az AMAX központon jelenleg telepítői kódként van beprogramozva.

# 5.5.2 Kapcsolat beállítása

### Csatlakozás USB-kapcsolattal

- 1. Csatlakoztassa az USB-kábel egyik végét az AMAX központ alaplapjának USB-portjához, a másik végét pedig a számítógép USB-portjához.
- 2. Az A-Link Plus szoftverben válassza a **Kapcsolat** lapot.
- 3. A Kommunikációs modell részen válassza ki a Közv. csatl. lehetőséget.
- 4. Kattintson a **Csatlakozás** gombra.
- ✓ Az AMAX központ és a számítógép közötti kapcsolat ezzel létrejött.

# 6 Műszaki adatok

# Elektromos jellemzők

|                                                                                        | AMAX 2100                                                                                      | AMAX 3000                                                                            | AMAX 3000<br>BE                                                                                                    | AMAX 4000                                                                                                    |
|----------------------------------------------------------------------------------------|------------------------------------------------------------------------------------------------|--------------------------------------------------------------------------------------|----------------------------------------------------------------------------------------------------|----------------------------------------------------------------------------------------------------|
| Tápegység típusa                                                                       | EN = A                                                                                         | 1                                                                                    | 1                                                                                                    | 1                                                                                                    |
| A nyomtatott áramkör maximális<br>nyugalmi áramerőssége (mA)                           | 100                                                                                            |                                                                                      |                                                                                                    |                                                                                                    |
| Transzformátor                                                                         |                                                                                                |                                                                                      |                                                                                                    |                                                                                                    |
| Transzformátor bemeneti<br>feszültsége (V AC)                                          | 230                                                                                            |                                                                                      |                                                                                                    |                                                                                                    |
| Transzformátor kimeneti<br>feszültsége (V AC)                                          | 18                                                                                             |                                                                                      |                                                                                                    |                                                                                                    |
| Transzformátor AC<br>teljesítménye (VA)                                                | 20                                                                                             |                                                                                      | 50                                                                                                    |                                                                                                    |
| Transzformátorbiztosíték (mA)                                                          | 500                                                                                            |                                                                                      | 1000                                                                                                    |                                                                                                    |
| AC bemenet                                                                             |                                                                                                |                                                                                      |                                                                                                    |                                                                                                    |
| Minimális üzemi feszültség [V<br>DC]                                                   | 195                                                                                            |                                                                                      |                                                                                                    |                                                                                                    |
| Maximális üzemi feszültség: [V<br>DC]                                                  | 253                                                                                            |                                                                                      |                                                                                                    |                                                                                                    |
| Vonali feszültség frekvenciája<br>(Hz)                                                 | 50                                                                                             |                                                                                      |                                                                                                    |                                                                                                    |
| DC kimenet                                                                             |                                                                                                |                                                                                      |                                                                                                    |                                                                                                    |
| DC kimenet maximális<br>áramerőssége az összes<br>elemhez (mA)                         | 1100                                                                                           |                                                                                      | 2000                                                                                                    |                                                                                                    |
| DC kimenet maximális<br>áramerőssége az összes<br>elemhez: függés az<br>akkumulátortól | <ul> <li>7 Ah-s akl<br/>újratöltés</li> <li>7 Ah-s akl<br/>riasztás 5<br/>órán belü</li> </ul> | kumulátor, 12 ó<br>80%-ig 72 órár<br>kumulátor, 36 ó<br>00 mA (akkumu<br>l) = 150 mA | ra készenlét (al<br>1 belül) = 550 m<br>ra készenlét + 1<br>Ilátor-újratöltés                                                                             | kkumulátor-<br>nA<br>15 perc<br>80%-ig 72                                                                                  |
|                                                                                        |                                                                                                |                                                                                      | <ul> <li>18 Ah-s a<br/>h készenl<br/>(akkumul<br/>80%-ig 72<br/>1500 mA</li> <li>18 Ah-s a<br/>óra késze<br/>(akkumul<br/>80%-ig 24<br/>480 mA</li> </ul> | kkumulátor, 12<br>ét<br>átor-újratöltés<br>2 órán belül) =<br>kkumulátor, 36<br>nlét<br>átor-újratöltés<br>4 órán belül) = |

|                                                                                       | AMAX 2100      | AMAX 3000 | AMAX 3000<br>BE                                                             | AMAX 4000                                                                        |
|---------------------------------------------------------------------------------------|----------------|-----------|-----------------------------------------------------------------------------|----------------------------------------------------------------------------------|
|                                                                                       |                |           | – 18 Ah-s al<br>óra késze<br>riasztás 1<br>(akkumul:<br>80%-ig 24<br>400 mA | kkumulátor, 36<br>nlét + 15 perc<br>000 mA<br>átor-újratöltés<br>I órán belül) = |
| Aux 1 / 2 kimenet                                                                     |                |           |                                                                             |                                                                                  |
| Aux 1 / 2 kimenet feszültsége                                                         | +12V / GND     |           |                                                                             |                                                                                  |
| Aux 1 / 2 névleges kimeneti<br>feszültség AC vonali bemenet<br>mellett [V DC]         | 13.8 (+3% / -5 | %)        |                                                                             |                                                                                  |
| Aux 1 / 2 kimeneti max. Vpp<br>[mV]                                                   | 675            |           |                                                                             |                                                                                  |
| Aux 1 / 2 kimeneti<br>feszültségtartomány AC<br>megtáplálás mellett [VDC]             | 12.82 - 13.9   |           | 13.11 - 14.2                                                                |                                                                                  |
| Aux 1 / 2 kimeneti áramerősség<br>[mA] 25 °C-on                                       | 500            |           | 900                                                                         |                                                                                  |
| Kimenetek                                                                             | •              |           |                                                                             |                                                                                  |
| PO -1 / PO -2 maximális<br>felügyelt kimeneti áramerősség<br>[mA]                     | 500            |           |                                                                             |                                                                                  |
| PO -3 maximális áramerősség<br>[mA]                                                   | 100            |           |                                                                             |                                                                                  |
| PO +3 / PO +4 maximális<br>áramerősség (+12 V) [mA]                                   |                |           | 750                                                                         |                                                                                  |
| Watchdog PO -5 maximális<br>áramerősség [mA]                                          |                |           | 100                                                                         |                                                                                  |
| Opciós busz                                                                           | ·              |           |                                                                             |                                                                                  |
| Opciós busz névleges kimeneti<br>feszültsége AC vonali bemenet<br>mellett [V DC]      | 13.8 (+3% / -5 | %)        |                                                                             |                                                                                  |
| Opciós busz névleges kimeneti<br>feszültségtartománya AC<br>megtáplálás mellett [VDC] | 13.11 - 14.2   |           |                                                                             |                                                                                  |
| Opciós busz 1 maximális<br>áramerősség [mA] 25 °C-on                                  | 500            |           | 900                                                                         |                                                                                  |
| Opciós busz 2 maximális<br>áramerősség [mA] 25 °C-on                                  |                |           | 900                                                                         |                                                                                  |

| P |
|---|
|---|

|                            |                                                  | BE                                               |                                                                                                    |
|----------------------------|--------------------------------------------------|--------------------------------------------------|----------------------------------------------------------------------------------------------------|
|                            |                                                  |                                                  |                                                                                                    |
| 12 V / 7 Ah<br>Bosch D 126 |                                                  | 12 V / 7Ah / 12<br>Bosch IPS-BAT                 | 2 V / 18 Ah<br>12V-18AH                                                                                 |
| 11,0 alatt                 |                                                  |                                                  |                                                                                                    |
| 10.8                       |                                                  |                                                  |                                                                                                    |
|                            | 12 V / 7 Ah<br>Bosch D 126<br>11,0 alatt<br>10.8 | 12 V / 7 Ah<br>Bosch D 126<br>11,0 alatt<br>10.8 | 12 V / 7 Ah       12 V / 7Ah / 12         Bosch D 126       Bosch IPS-BAT         11,0 alatt       10.8 |

| Működési frekvenciasávok | A rádióberendezés teljesítményszintje |
|--------------------------|---------------------------------------|
| GSM900                   | 4. osztály (2 W) – 33. GPRS-osztály   |
| GSM1800                  | 1. osztály (1 W) – 33. GPRS-osztály   |
| UMTS2100                 | 3. osztály (0,25 W)                   |

# Elektromos jellemzők: kezelőegységek

|                                       | IUI-AMAX4-<br>TEXT<br>(szöveges<br>LCD<br>kezelőegység<br>) | IUI-AMAX3-<br>LED16 (16<br>zónás LED-<br>kezelőegység<br>) | IUI-AMAX3-<br>LED8 (8<br>zónás LED-<br>kezelőegység<br>) | IUI-AMAX-<br>LCD8 (8<br>zónás LCD<br>kezelőegység<br>) |
|---------------------------------------|-------------------------------------------------------------|------------------------------------------------------------|----------------------------------------------------------|--------------------------------------------------------|
| Minimális üzemi feszültség [V<br>DC]  | 10.8                                                        |                                                            |                                                          |                                                        |
| Maximális üzemi feszültség: [V<br>DC] | 13.8                                                        |                                                            |                                                          | 14.1                                                   |
| Normál áramfelvétel [mA]              | 31                                                          |                                                            |                                                          | 75                                                     |
| Maximális áramfelvétel [mA]           | 100                                                         |                                                            | 60                                                       | 100                                                    |

# Mechanikai jellemzők

|                                         | AMAX 2100                                                           | AMAX 3000 | AMAX 3000<br>BE   | AMAX 4000 |
|-----------------------------------------|---------------------------------------------------------------------|-----------|-------------------|-----------|
| Méretek (szél. x mag. x mélys.)<br>[cm] | 26.0 x 28.0 x 8.35                                                  |           | 37.5 x 32.2 x 8.8 |           |
| Tömeg [g]                               | 1950                                                                |           | 4700              |           |
| A központ jellemzői                     |                                                                     |           |                   |           |
| Zónák száma                             | 8                                                                   | 32        |                   | 64        |
| Beépített zónák száma                   | 8                                                                   |           | 16                |           |
| Felhasználók száma                      | 64                                                                  | 128       |                   | 250       |
| Események száma                         | 256 esemény tárolása az esemény időpontjával és<br>dátumával együtt |           |                   |           |

|                                                 | AMAX 2100                                                                                                    | AMAX 3000                           | AMAX 3000<br>BE                                                                 | AMAX 4000                               |
|-------------------------------------------------|----------------------------------------------------------------------------------------------------|-------------------------------------|---------------------------------------------------------------------------------|-----------------------------------------|
|                                                 | 256 EN esemény tárolása az esemény időpontjával és<br>dátumával együtt<br>256 kommunikátoresemény tárolása az esemény<br>időpontjával és dátumával együtt                                                                                              |                                     |                                                                                 |                                         |
| PIN-kód variációk                               | 1000000                                                                                                    |                                     |                                                                                 |                                         |
| Eszközök száma                                  | I                                                                                                    |                                     |                                                                                 |                                         |
| Kezelőegységek száma                            | 4                                                                                                    | 8                                   |                                                                                 | 16                                      |
| DX 2010 modulok száma                           |                                                                                                    | 3                                   |                                                                                 | 6                                       |
| DX 3010 modulok száma                           | 1                                                                                                    | 2                                   |                                                                                 |                                         |
| GPRS modulok száma: B450-M<br>és B442 vagy B443 | Legfeljebb két<br>modul csak eg                                                                                                    | : különböző GPf<br>gyszer csatlakoz | RS modul, mind<br>tatható                                                       | en GPRS                                 |
| IP-modulok száma: B426-M,<br>B450-M             | 2 (ha 1 GPRS modul van csatlakoztatva: 1; ha 2 GPRS modul van csatlakoztatva: 0)                                                                                                    |                                     |                                                                                 |                                         |
| RF-vevők száma                                  | - 1                                                                                                    |                                     |                                                                                 |                                         |
| RF-ismétlők száma                               | - DSRF = 0, RADION = 8                                                                                                    |                                     |                                                                                 |                                         |
| RF-érzékelők száma                              | -                                                                                                    | 32 64                               |                                                                                 |                                         |
| RF-távadók száma                                | -                                                                                                    | - DSRF = 24, RADION = 128           |                                                                                 |                                         |
| Zónák                                           |                                                                                                    | 1                                   |                                                                                 |                                         |
| 1. zóna                                         | Szimpla vagy o<br>ellenállás (EOI<br>NC, NO                                                                                                    | dupla lezáró-<br>L, 2,2 kΩ)         | 2 vezetékes tű<br>zóna, szimpla<br>lezáró-ellenálla<br>kΩ)<br>NC, NO            | zérzékelő<br>vagy dupla<br>ás (EOL, 2,2 |
| 2. zóna – 16 COM                                | 7 szimpla vagy dupla lezáró-ellenállás (EOL,       15 szimpla vagy dupla lezáró-ellenállás (EOL,         2,2 kΩ)       vagy dupla lezáró-ellenállás (EOL,         NC, NO       lezáró-ellenállá         (EOL, 2,       kΩ)         NC, NO       NC, NO |                                     | 15 szimpla<br>vagy dupla<br>lezáró-<br>ellenállás<br>(EOL, 2,2<br>kΩ)<br>NC, NO |                                         |
| Szabotázsvédelem                                | Ház szabotázs<br>csökkenti)                                                                                                    | védelmi bemen                       | ete (a bemenet                                                                  | ek számát nem                           |
| Opciós busz                                     |                                                                                                    |                                     |                                                                                 |                                         |
| Méretek mm-ben                                  | 4 vezetékes, Ø                                                                                                    | 0,6 - 1,2                           |                                                                                 |                                         |
| Maximális kábelhossz [m]                        | 200 (a közpon                                                                                                    | ttól az utolsó k                    | ezelőegységig)                                                                  |                                         |
| Maximális buszhossz [m]                         | 700 (maximum 14 eszköz, maximum 8 kezelőegység)                                                                                                    |                                     |                                                                                 |                                         |

# Környezeti

|                                       | AMAX 2100    | AMAX 3000 | AMAX 3000<br>BE | AMAX 4000 |
|---------------------------------------|--------------|-----------|-----------------|-----------|
| Minimális üzemi hőmérséklet<br>[°C]   | -10          |           |                 |           |
| Maximális üzemi hőmérséklet<br>[°C]   | 55           |           |                 |           |
| Minimális relatív páratartalom<br>[%] | 10           |           |                 |           |
| Maximális relatív páratartalom<br>[%] | 95           |           |                 |           |
| Védettség                             | IP 30, IK 06 |           |                 |           |

# Tanúsítvány

| Európa      | CE                                        | EN 50130-4 (6/2011)<br>EN 55022 (5/2008)<br>EN 60950-1:2006 + A11:2009 |
|-------------|-------------------------------------------|------------------------------------------------------------------------|
|             | EN                                        | EN50131-3 2. fokozat<br>II. környezeti osztály                         |
| Belgium     | INCERT (csak az AMAX 3000 BE<br>esetében) | B-509-0063                                                             |
| Németország | VDS                                       | Lakossági                                                              |

Bosch Security Systems B.V. Torenallee 49 5617 BA Eindhoven Netherlands www.boschsecurity.com © Bosch Security Systems B.V., 2021

# Building solutions for a better life.

202112160432